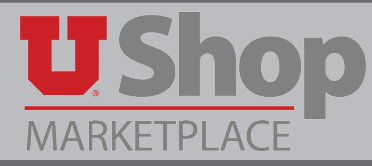

1. Click the Amazon icon.

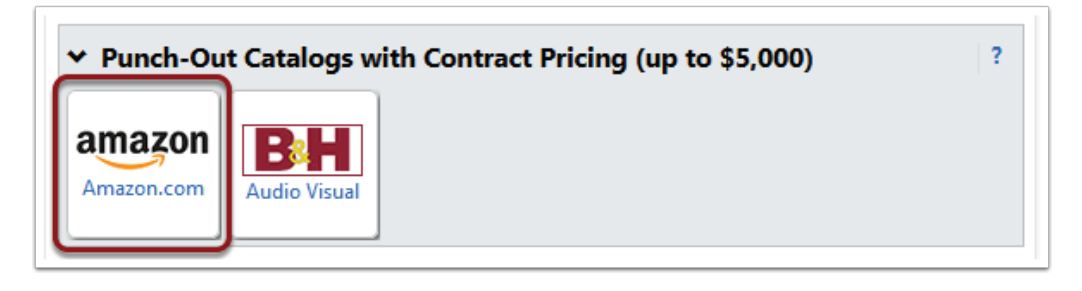

2. In the upper right corner of your screen, click *Account for Business* (1), and then *Orders* (2).

| 9          | 's Account for Business 🗸                                                                                                    | Lists × 💥   |
|------------|----------------------------------------------------------------------------------------------------|-------------|
| nd payment | Your Account<br>Manage Your Business<br>Approve Orders<br>Orders<br>Manage suppliers<br>Business Analytics<br>Recurring Deliveries<br>Cancel Punchout & Sign Out | s Pricing > |

**3.** You can display your orders for the past month, 6 months, or longer.

| Your Account → Your Orders                                  |                  |                        |                                 |               |
|-------------------------------------------------------------|------------------|------------------------|---------------------------------|---------------|
| (i) To view orders placed by users in your business account | unt, select View | All Orders below or do | wnload an order history report. |               |
| Your Orders                                                 |                  | Q Search all orders    |                                 | Search Orders |
| View Your Orders: Paid by University of Utah UShop + Orders | Open Orders      | Digital Orders         | Cancelled Orders                |               |
| 2 orders placed in past 6 months ÷                          |                  |                        |                                 |               |

4. Once you find an order that you need more detail for, you can use the Print Order Summary link.

| /our Account > Your C        | Orders                                                              |                                                          |                       |                         |                                                                         |  |
|------------------------------|---------------------------------------------------------------------|----------------------------------------------------------|-----------------------|-------------------------|-------------------------------------------------------------------------|--|
| <i>i</i> To view orde        | ers placed by users in your busi                                    | iness account, select View A                             | ll Orders below or d  | ownload an order histor | y report.                                                               |  |
| Your Orders                  |                                                                     |                                                          | Q 114-0771914-9804230 |                         | Search Orders                                                           |  |
| ORDER PLACED<br>May 10, 2017 | SHIP TO<br>AMANDA MARGARET<br>Ashley, SCH OF<br>BUSINESS - MHA PROG | PLACED BY<br>Amanda Ashley ▼<br>University of Utah UShop | TOTAL<br>\$13.13      | View order details      | PO# UZ00006961<br>PDEP # 114 0771914 0904330<br>Printable Order Summary |  |

**5.** View the Printable Order Summary.

| Final Details for Or<br>Print this                                                                                                    | r <b>der #114-0771914-9804230</b><br>s page for your records.    |              |
|----------------------------------------------------------------------------------------------------|------------------------------------------------------------------|--------------|
| Paid By: University of Utah UShop<br>Placed By: Amanda Ashley<br>E-Procurement Order Placed: May 10, 20<br>Amazon.com order number: 114-077191<br>Order Total: \$13.13 | )17<br>4-9804230                                                 |              |
| Shippe                                                                                                    | d on May 11, 2017                                                |              |
| Items Ordered<br>1 of: <i>Mouse pads 9in X 7.5in Personality D</i><br>Sold by: Rosy Clouds ( <u>seller profile</u> )<br>Condition: New                                 | Pr<br>Desings Gaming Mouse Pad Style \$6                         | ice<br>.99   |
| Shipping Address:                                                                                                    | Item(s) Subtotal: \$6<br>Shipping & Handling: \$6                | 5.99<br>5.14 |
| Salt Lake City, Utah 84112<br>United States                                                                                                    | Total before tax: \$13<br>Sales Tax: \$0                         | 3.13<br>).00 |
| <b>Shipping Speed:</b><br>Standard Shipping                                                                                                    | Total for This Shipment:\$13<br>                                 | .13          |
| Paym                                                                                                    | ient information                                                 |              |
| <b>Payment Method:</b><br>MasterCard   Last digits: 1616<br>Your PO #: UZ00006961                                                                                      | Item(s) Subtotal: \$6<br>Shipping & Handling: \$6<br>            | .99<br>.14   |
|                                                                                                    | Total before tax: \$13<br>Estimated tax to be collected: \$0<br> | .13          |
| Credit Card transactions                                                                                                    | Grand Total:\$13.                                                | .13          |